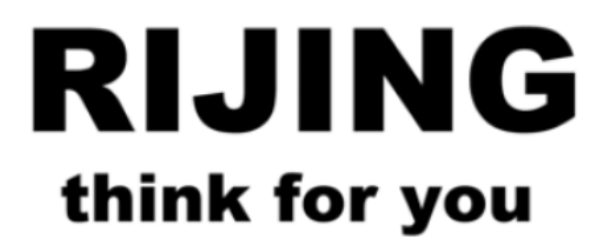

# RJSC-WIFI 智能通信单元 使用手册

让自动化变得更简单

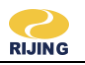

| 目表 | 录 |
|----|---|
|    | 5 |

| 2 |
|---|
| 2 |
| 3 |
| 4 |
| 4 |
| 6 |
| 7 |
|   |

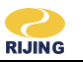

### 一. 前言

感谢您购买使用上海日进电气有限公司生产的 RJSC-WIFI-RS485/232 产品!

本手册简要介绍了 RJSC-WIFI-RS485/232 模块的性能、安装接线、功能使用的有关事项。在使用(安装、运行、维护、检查等)前,请务必认真阅读。另外,请在理解产品的注意事项后再使用该产品。

### 二. 一般注意事项

### ▲ 注意

在使用之前,请您仔细阅读本说明书以确保使用上的正确。此外,请妥善将其放置在明显的地点以便随 时查阅。下列事项在您尚未读完本说明书前,请务必遵守:

- 本产品使用 5~24V 电源, 接入不符合上述标准的电源将可能导致产品烧毁。
- 严格按照端子上的标注方向接线,否则会造成产品故障或者烧毁。
- 工作温度必须在-20°C~65°C范围内。
- 存储温度必须在-40°C~85°C范围内。
- 工作湿度必须在 5%~95%RH (无凝露) 范围内。
- 存储湿度必须在 5%~95%RH (无凝露) 范围内。
- 安装的环境必须没有水气,腐蚀性气体及可燃性气体。
- 通电状态下请勿拆解接线端子或更改配线。
- 请使用标准规格通讯配线线材。
- 请使用正确的接线回路,以避免通信干扰。

### 三. 功能介绍

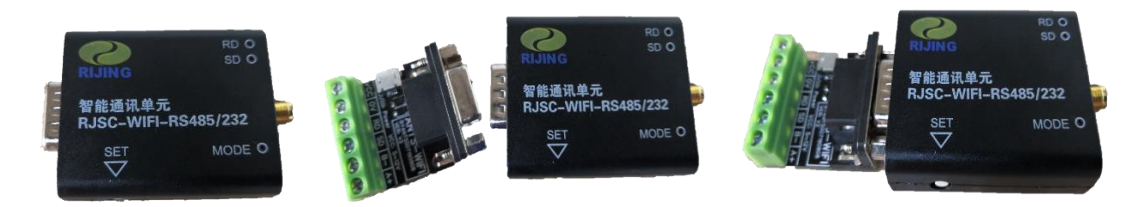

#### 图 3.1 产品外观图

- 支持 RS232 和 RS485 两种通信接口(一次只能选择接其中一种接口类型的设备)
- 支持接线端子和 RJ45 两种接线接口方式
- 支持透传模式,所有收发的数据在 WiFi 与串口之间不做任何解析和添加
- 辅助工具软件支持实现 Modbus RTU 网关功能
  - 读串口设备的数据写入 Sqlite3 数据库中
  - 支持 HTTP Restful API 方式读写串口设备

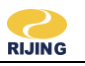

## 四.规格

| RJSC-WIFI 参数                   |                                | 最小值                           | 典型值  | 最大值    | 单位  |
|--------------------------------|--------------------------------|-------------------------------|------|--------|-----|
| 供电输入:<br>USB 或者 Vcc            | 输入电压                           | 5.0                           | 5.0  | 26.0   | V   |
|                                | 输入电流                           | 0.1                           | 1.0  | 3.0    | А   |
| 工作温度                           |                                | -40                           | 20   | 125    | °C  |
| 无线频率范围                         |                                | 2400                          |      | 2483.5 | MHz |
| 无线标准                           |                                | 802.11/11b/g/n(内置 TCP/IP 协议栈) |      |        |     |
| RF 参数                          | 输入阻抗值                          |                               | 50   |        | ohm |
|                                | 输入反射值                          |                               |      | -10    | dB  |
|                                | PA 输出功率为<br>72.2Mbps           | 15.5                          | 16.5 | 17.5   | dBm |
| 接收灵敏度                          | CCK 1Mbps                      |                               | -98  |        | dBm |
|                                | CCK 11Mbps                     |                               | -91  |        | dBm |
|                                | 6Mbps(1/2BPSK)                 |                               | -93  |        | dBm |
|                                | 54Mbps(3/4 64-<br>QAM)         |                               | -75  |        | dBm |
|                                | HT20,MCS7(65<br>Mbps,72.2Mbps) |                               | -72  |        | dBm |
| 功能 RS232 或 RS485 转 WIFI 双向透传通信 |                                | <b>ì</b>                      |      |        |     |

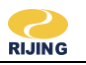

### 五. 功能说明

#### 5.1 硬件设置

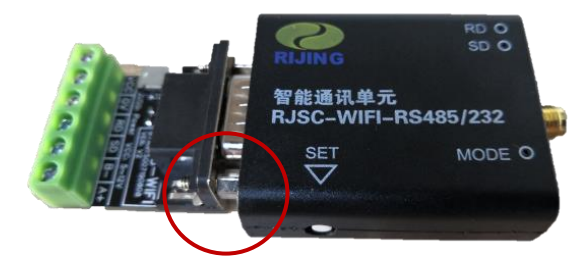

图 5.1 模式选择位置标识

- 1) 断电状态下,按着侧面的"SET"键上电,3秒钟后松开,MODE灯常亮。
- 2) PC 机上选择连接热点名称为"WiFi\_USART\_Config"的热点。
- 3) 打开配置软件工具,对串口、WiFi参数进行设置(详见下一小节)。
- 4) 设置完成后断电,重新上电。MODE灯闪烁代表工作模式正常开启成功。

#### 产品配置工具软件获取:

扫描产品背面二维码下载配置工具的安装软件"RJSC-WIFI工具"。 RJSC-WIFI工具有两个功能:

- 1、配置修改 RJSC-WIFI 通讯单元连接 WiFi 的热点参数和串口参数;
- 2、控制 RJSC-WIFI 通讯单元启动/停止工作状态。

#### 注意: UCC Master 的使用前提需要让 RJSC-WIFI 通讯单元启动进入工作状态

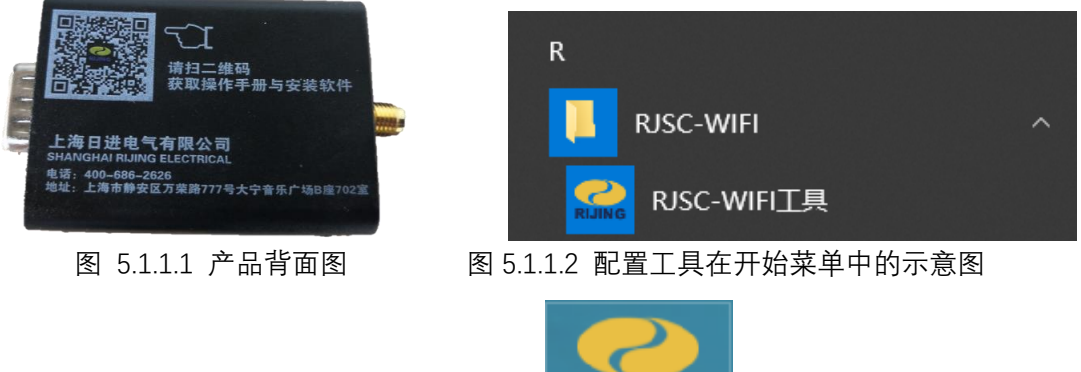

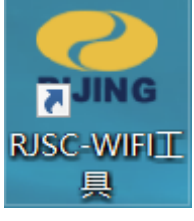

图 5.1.1.3 RJSC-WIFI 具在桌面的快捷方式示意图

安装完成后运行桌面或"开始"->"RJSC-WIFI"菜单下的"RJSC-WIFI 工具"快捷方式,进入 RJSC-WIFI 工具。

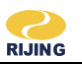

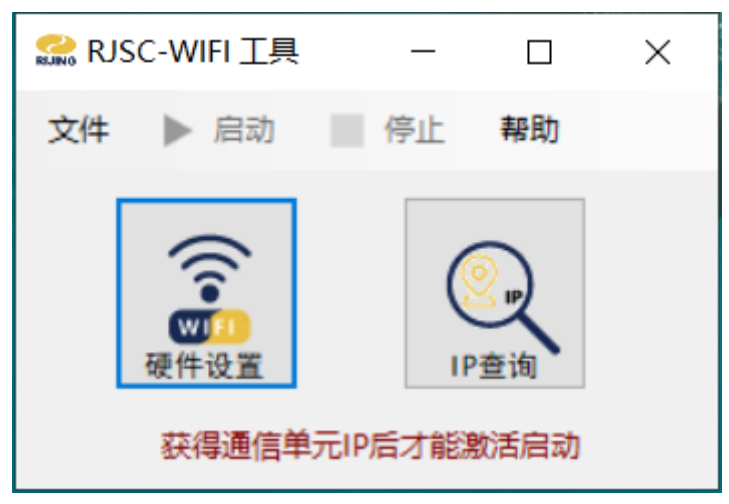

图 5.1.1.4 产品配置工具

点击"硬件设置"进入设置 WiFi 硬件设置界面

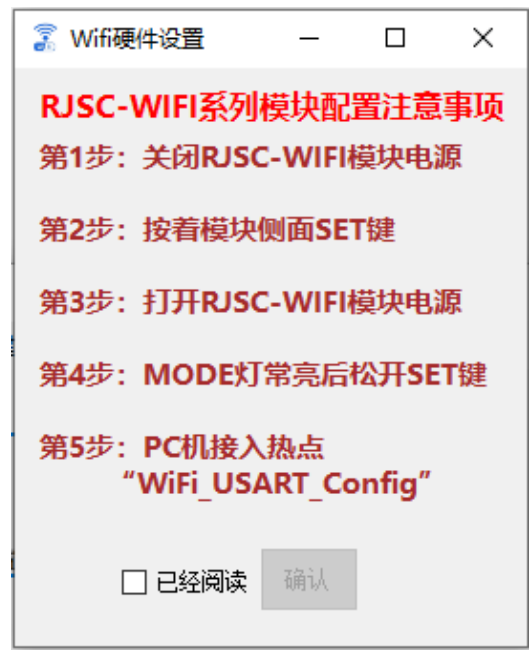

图 5.1.1.5 设置注意事项提醒界面

请阅读设置注意事项,并根据提示步骤操作。注意事项阅读完毕后勾选"已经阅读",并单击"确认"按钮激 活设置界面。

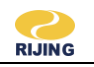

| 👔 Wifi硬件设置                         |          |                  |              | _         |    | × |
|------------------------------------|----------|------------------|--------------|-----------|----|---|
| RJSC-WIFI系列模块配置注意事项                | ——连接热点Wi | 串口设置             |              |           |    |   |
| 第1步:关闭RJSC-WIFI模块电源                | 热点名:     | TEST             | 波特率:         | 9600      | ~  |   |
| 第2步:按着模块侧面SET键                     | 密 码:     | 123456           | 数据位:<br>校验码: | 8<br>NONE | ~  |   |
| 第3步: 打开RJSC-WIFI模块电源               | ☑ IP自z   | 停止位:             | 1            | ~         |    |   |
| 第4步: MODE灯常亮后松开SET键                | IP地址:    | 192. 168. 5. 100 |              |           | 保存 |   |
| 第5步:PC机接入热点<br>"WiFi_USART_Config" | 子网掩码:    | 255. 255. 255. 0 |              |           |    |   |
|                                    | 网关地址:    | 192.168.5.1      |              |           |    |   |
|                                    |          | 保存               |              |           |    |   |

图 5.1.1.6 激活后的 WiFi 硬件设置界面 对应的参数设置好后单击"保存",把参数值写入到硬件中。

# 5.2 工作运行

在使用 UCC Master 工具之前,首先,必须先让 RJSC-WiFi 通讯单元硬件启动进入工作状态,然后,再 开启 UCC Master。

硬件正常上电后 MODE 灯闪烁进入待机状态。通过单击"IP 查询"可以获取硬件当前的 IP 地址。

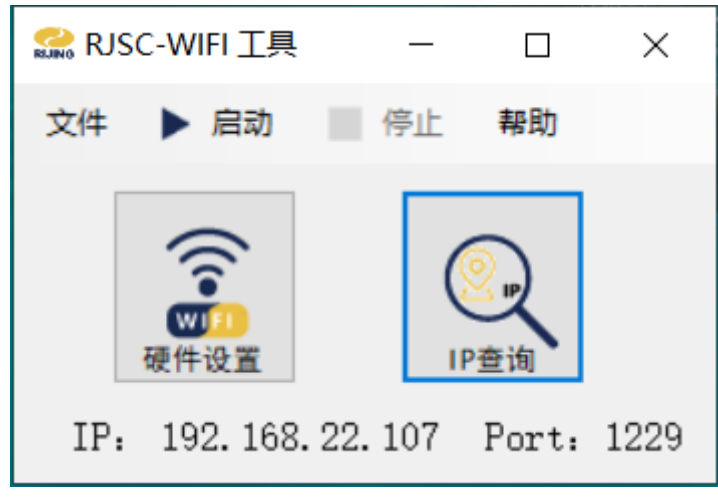

图 5.2.1 获取硬件当前 IP 地址

完成 IP 查询后,通过选择"启动"控制硬件进入工作状态;选择"停止"控制硬件停止工作。

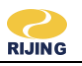

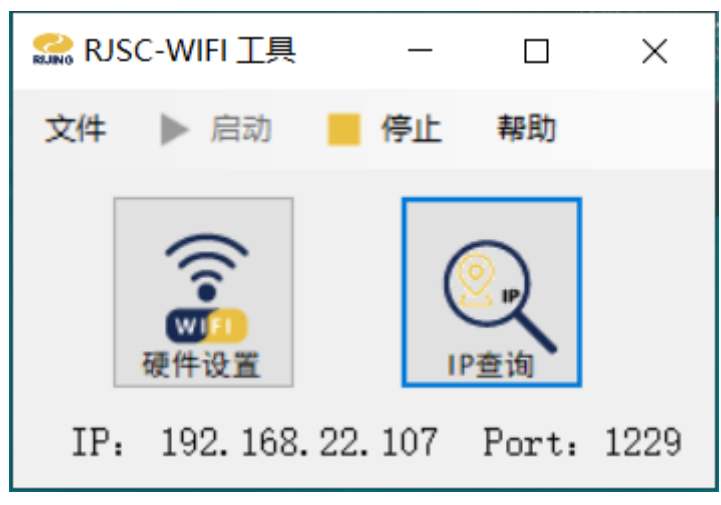

图 5.2.2 硬件启动进入工作状态

硬件启动进入工作状态后, RJSC-WIFI 工具将隐藏进入后台。在任务栏托盘中可以控制显示配置工具, 并且也可以控制硬件的启动/停止工作。

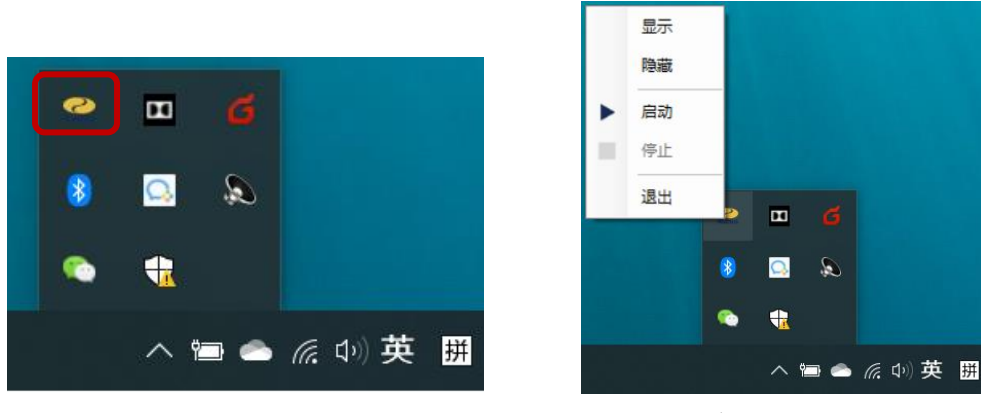

图 5.2.3 任务栏托盘示意图

5.3 在线支持

在线电子说明书及软件工具下载地址: <u>http://www.rijing.com/zlxz</u>

#### 上海日进电气有限公司

上海市静安区万荣路777号大宁音乐广场B座702室
广州分公司 广东省广州市广州大道中15-117号鸿景大厦302室
重庆市长江二路77号万友康年国际公寓B3-1305室
常州分公司 江苏省常州市新北区府琛花园1号楼813室
官方邮箱 market@rijing.com
官方网址 www.rijing.com

服务热线 400 686 2626

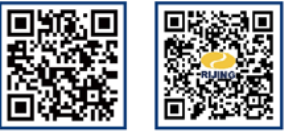